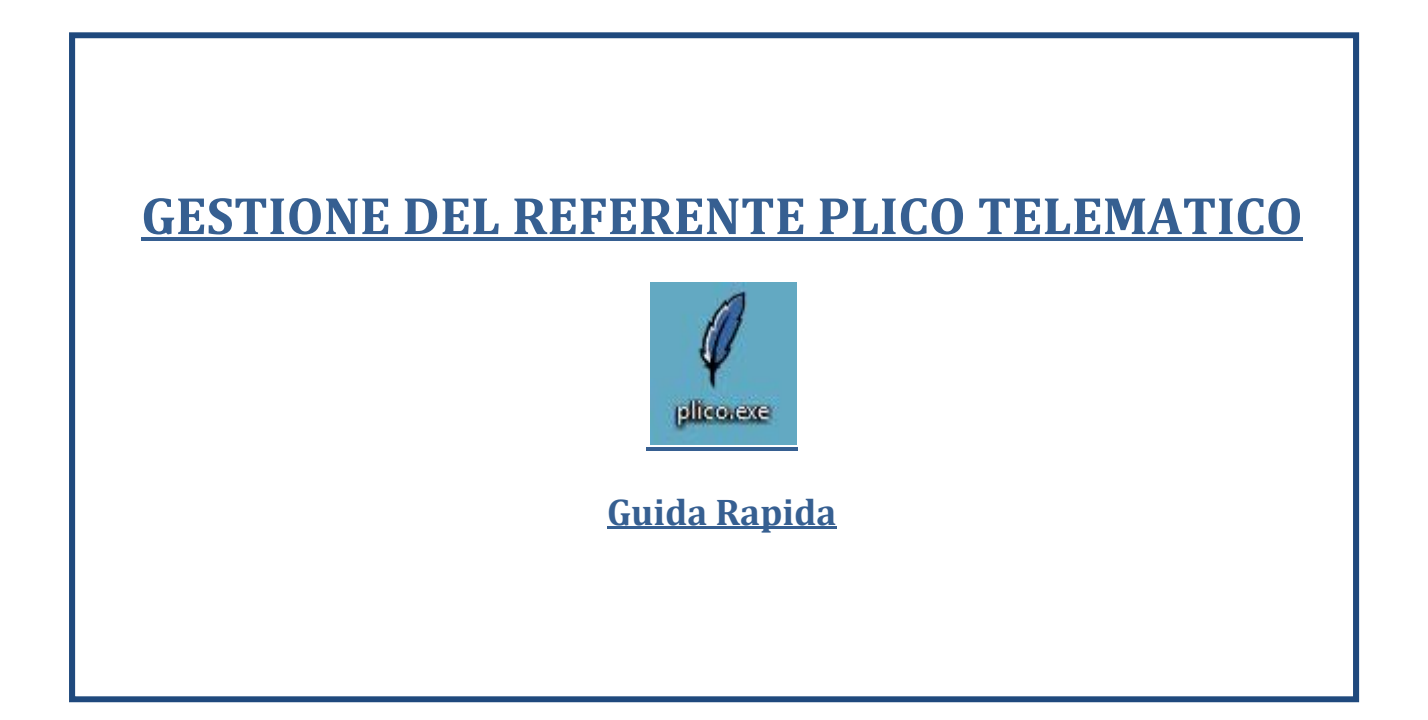

Per i Dirigenti Scolastici degli Istituti statatali

Per i Coordinatori delle scuole paritarie o legalmente riconosciute

Per i capi d'Istituto delle province di Trento, Bolzano e Aosta

Per i Referenti della Sicurezza provinciali e regionali

Per i Referenti provinciali di Trento e Bolzano

### **INDICE**

| 1. INTRODUZIONE                                                                                                    | .3  |
|----------------------------------------------------------------------------------------------------|-----|
| 1. Dirigente Scolastico di un Istituto Statale sede di esami (escluse le province di Trento, Bolzano e Aosta e le residuali istituzioni scolastiche)            | . 4 |
| 2. Coordinatore scolastico di un Istituto paritario o legalmente riconosciuto, sede di esami                                                                    | . 8 |
| 3. Scuole statali delle Province di Trento, Bolzano e Aosta                                                                                                    | 11  |
| 4. Referente alla sicurezza USP o USR (non di Trento e Bolzano)                                                                                                 | 13  |
| 1. Attribuzione del profilo di Referente Plico telematico nella scuola statale                                                                                  | 13  |
| 2. Attribuzione del profilo di Referente Plico telematico nella scuola paritaria o legalmente riconosciuta                                                      | 14  |
| 3. Attribuzione del profilo di Referente Plico telematico nelle scuole non presenti nell'anagrafe<br>SIDI (scuole militari o annesse a convitti e conservatori) | 17  |
| 4. Indicazioni per la gestione delle scuole di Aosta a cura del Referente della Sicurezza di Torino                                                             | .9  |
| 5. Referente della Sicurezza della Provincia di Trento e Bolzano                                                                                                | 22  |

### **1. INTRODUZIONE**

Con la definizione di "Plico telematico" si intende rappresentare il nuovo processo di trasmissione telematica delle tracce criptate delle prove scritte di esame, attraverso una apposita applicazione rilasciata sul portale SIDI.

Questa nuova modalità di gestione prevede anche un nuovo soggetto agente, denominato **Referente del Plico telematico o Referente di Sede**, individuato dal responsabile dell'Istituto scolastico per ogni sede di esame (scuola statale, pariataria e legalmente risconosciuta, comprese le province di Trento, Bolzano e Aosta). Anche le residuali istituzioni scolastiche, come scuole militari o scuole annesse a convitti e conservatori, avranno un referente Plico telematico per ogni sede d'esame.

Affinché il soggetto possa operare, è necessario che venga opportunamente abilitato alle funzionalità SIDI con il nuovo profilo.

É quindi richiesto ai Dirigenti Scolastici e ai Referenti della Sicurezza, nei loro rispettivi ambiti di competenza, di procedere a tale abilitazione.

In questa guida verranno descritti sinteticamente i passi necessari per effettuare la profilatura del Referente Plico telematico, per ciascuna tipologia di contesto.

Vi suggeriamo quindi di cercare nell'indice la sezione di vostro interesse e, in caso di consultazione della guida in formato elettronico, in copertina sono disponibili anche i rispettivi link.

# 1. Dirigente Scolastico di un Istituto Statale sede di esami (escluse le province di Trento, Bolzano e Aosta e le residuali istituzioni scolastiche)

Se lei è il Dirigente Scolastico (DS) di un Istituto statale, sede di esame, per consentire il corretto svolgimento delle prove di esame con le nuove modalità di trasmissione delle prove scritte, tramite Plico telematico, segua i passi che abbiamo sintetizzato e che rappresentano il processo "semplice" di attribuzione del profilo di Referente Plico telematico:

- 1) Individui, tra il **personale docente e non docente**, in servizio a tempo indeterminato o con incarico annuale, **un numero di referenti Plico telematico pari al numero delle sedi di esame** del proprio istituto.
  - ✓ La persona (o le persone) individuata deve essere in possesso di basilari competenze informatiche (accesso a Internet, scarico files, lettura e archiviazione files, collegamento con stampante e stampa documenti)

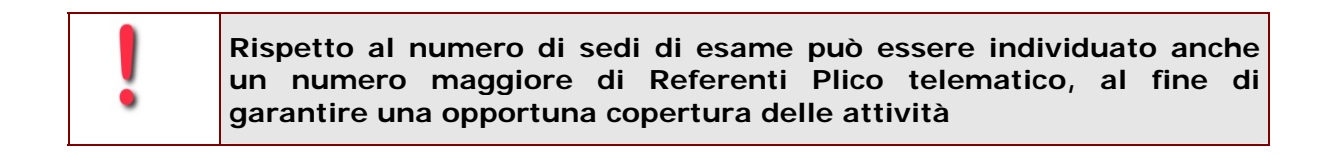

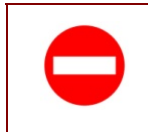

Se la scelta ricade su un docente, questo non potrà partecipare alle operazioni di esame, né come presidente, né come commissario

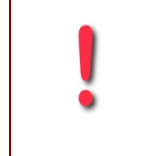

Per le successive attività di profilatura sul portale SIDI, il Dirigente Scolastico può procedere in prima persona o delegare il DSGA, comunque abilitato alle funzionalità di referente della sicurezza per la sua scuola

### #

- 2) Accedere al SIDI <u>http://portale.pubblica.istruzione.it</u> con le proprie credenziali;
  - ✓ Selezionare da "I tuoi servizi" l'applicazione di Gestione Utenze;
  - ✓ Scegliere la funzione Referenti Plico telematico Scuola Statale;

| pubblica.                                                                            | uz <b>i</b> one.it                                                  |
|--------------------------------------------------------------------------------------|---------------------------------------------------------------------|
|                                                                                      |                                                                     |
| area rise                                                                            | rvata                                                               |
| Senvenuto, RAFFAELLA                                                                 |                                                                     |
| Gestione Utenze<br>Ittenti statali<br>/ Referenti Plico telematico<br>Scuole statali | SIDI - Gestione Utenze> Referenti plico telematico - Scuole statali |
|                                                                                      | Inserire il codice fiscale del collaboratore:                       |

- 3) Inserire il **codice fiscale** della persona che dovrà ricoprire il ruolo di referente ( deve essere in possesso di una casella di posta elettronica istituzionale @istruzione.it)
  - Selezionare il codice meccanografico dell'Istituto principale per il quale sta individuando il referente, da un elenco di scuole di sua competenza, ovvero digitare il codice di un Istituto principale della provincia/e nella quale opera;
  - Se esistente è immediatamente disponibile il pulsante "Abilita Referente" per la scuola di nomina
  - Se non esistente , purchè in possesso della casella di posta istituzionale @istruzione.it, si deve procedere alla creazione di una nuova utenza per l'abilitazione al SIDI, con rilascio di credenziali e alla contestuale profilatura a Refernte Plico telematico
  - ✓ Attendere che il sistema sistema invii, ad operazione conclusa, il seguente messaggio:
     "Abilitazione effettuata correttamente".

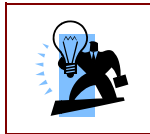

Da questo momento la persona individuata è abilitata alla gestione del Plico telematico.

.

Se l'utente da abilitare è in possesso di più di una utenza SIDI, il profilatore deve obbligatoriamente indicare quale abilitare al profilo di Referente Plico telematico

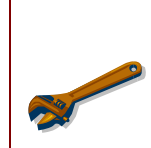

Una persona abilitata al profilo di Referente Plico telematico può essere successivamente disabilitata o associata a un diverso codice scuola, attivando i pulsanti a disposizione "Disabilita Referente" o "Aggiungi Scuola"/"Elimina Scuola"

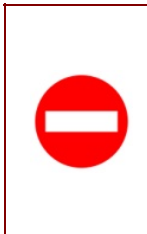

Se l'utente **risulta già profilato come Referente Plico telematico per le scuole non statali**, il sistema visualizza un messaggio di errore che **rimanda al Referente della sicurezza provinciale**, il quale, dopo opportune verifiche, potrà eventualmente disabilitare l'utente dal profilo non statale e renderlo disponibile per la profilatura del Dirigente Sciolastico

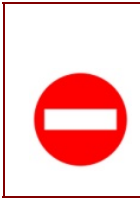

Se l'utente risulta già profilato come Referente Plico telematico per scuole statali che non rientrano nelle competenze del Dirigente Scolastico che sta operando la profilatura, il sistema visualizza un messaggio di errore che rimanda al responsabile delle scuole ad esso attribuite, che potrà effettuare gli aggiornamenti necessari

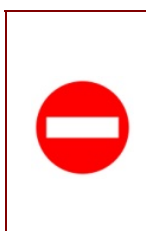

Se l'utente da profilare non possiede ancora una casella di posta elettronica istituzionale, affinché possa essere abilitato agli esami di stato è necessario che ne faccia preventivamente richiesta attraverso il sito <u>www.istruzione.it</u> – Area Posta Elettronica – Assistenza – Selezione del proprio profilo professionale - Registrazione

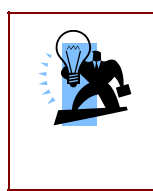

A profilatura ultimata il sistema invia alla scuola inserita e al referente del plico una e-mail di conferma.

Nel caso sia stata contestualmente creata anche una nuova utenza SIDI, il sistema invia al referente di sede una mail con le credenziali di accesso al portale

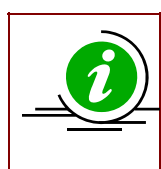

Il Referente Plico telematico, dal momento in cui termina la profilatura, può accedere all'area applicativa **esami di stato** e può utilizzare il profilo di "**Referente Plico telematico**" per le scuole attribuite

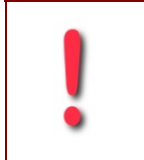

Per la successiva gestione del Plico telematico, il Referente Plico telematico ed il Dirigente Scolastico dell'Istituto sede di esami, saranno destinatari di una specifica guida operativa

Per approfondimenti e casistiche particolari, consulti anche l'area dedicata al Plico telematico sulla piattaforma Sidilearn e interagisca nel forum dedicato o contatti i tutor all'indirizzo <u>sidilearn@istruzione.it</u>.

In caso di difficoltà tecniche, la Segreteria scolastica può rivolgersi al Service desk chiamando il numero 800.903080

# 2. Coordinatore scolastico di un Istituto paritario o legalmente riconosciuto, sede di esami

Se lei è il Coordinatore di un Istituto paritario o legalmente riconosciuto, sede di esami di stato, per consentire l'abilitazione del Referente Plico telematico per il suo Istituto, **che sarà eseguita a cura del Referente della Sicurezza MIUR, competente sul territorio**, segua le seguenti indicazioni:

- 1. Individui, tra il personale in servizio, **un numero di referenti Plico telematico pari al numero delle sedi di esame** del suo istituto.
- 2. La persona individuata deve essere in possesso di **basilari competenze informatiche** (accesso a Internet, scarico files, lettura e archiviazione files, collegamento con stampante e stampa documenti)

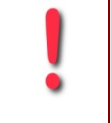

Rispetto al numero di sedi di esame può essere individuato anche un numero maggiore di Referenti Plico telematico, al fine di garantire una opportuna copertura delle attività

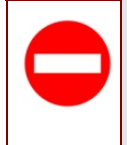

Se la scelta ricade su un docente, questo non potrà partecipare alle operazioni di esame, né come presidente, né come commissario

- 3. **Predisponga un documento di nomina** per ogni referente individuato, che contenga le seguenti indicazioni:
  - a. I dati identificativi del Coordinatore scolastico, comprensivi del codice fiscale;
  - b. I dati anagrafici della persona nominata referente di sede, compresivi del codice fiscale;
  - c. Il codice fiscale/partita IVA dell'Istituto
  - d. Timbro e firma
  - e. Un indirizzo di posta elettronica della persona nominata
  - f. Un indirizzo di posta elettronica della scuola
- Dia indicazione ad ogni persona nominata affinchè si rechi tempestivamente presso l'Ufficio Scolastico Provinciale, competente territorialmente, con la lettera di nomina e con un proprio documento di identità valido.

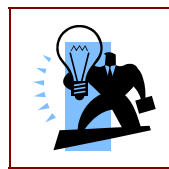

Il Dirigente dell'Ufficio scolastico Provinciale (o anche il Referente della sicurezza) accerterà la validità della lettera di nomina e l'identità della persona nominata, oltre la validità in corso del decreto di parità.

|  | Sarà quindi compito del Referente della Sicurezza provinciale abilitare l'utenza      |
|--|---------------------------------------------------------------------------------------|
|  | per l'accesso alle specifiche funzionalità SIDI per la gestione del Plico telematico. |
|  | Per ogni utenza profilata il sistema invierà una mail di conferma sia al referente d  |
|  | sede sia alla scuola sede di esami                                                    |
|  |                                                                                       |

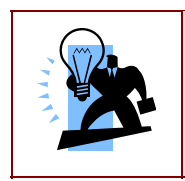

Nel caso venga contestualmente creata anche una nuova utenza SIDI, il sistema invia al Referente di sede una mail con le credenziali di accesso al portale

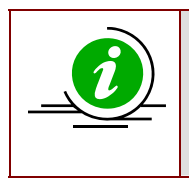

Il Referente Plico telematico, dal momento in cui termina la profilatura, può accedere all'area applicativa "Esami di stato" e può utilizzare il profilo di "Referente Plico telematico" per la scuola attribuita.

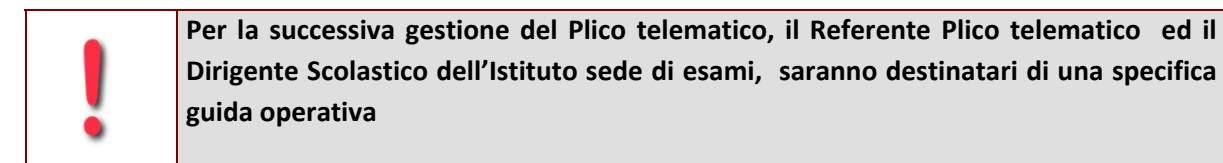

In caso di difficoltà tecniche, la Segreteria dell'Istituto paritario o legalmente riconosciuto potrà rivolgersi al Service desk chiamando il numero 800.903080

### 3. Scuole statali delle Province di Trento, Bolzano e Aosta

Se lei è a capo di un Istituto statale sede di esame nella provincia di Trento, Bolzano o Aosta, segua le seguenti indicazioni sintetiche per la nomina del Referente di Sede:

- 1. Individui, tra il personale in servizio, docente e non docente, con incarico a tempo indeterminato o annuale, un numero di referenti Plico telematico pari al numero delle sedi di esame del suo istituto.
- 2. La persona individuata deve essere in possesso di **basilari competenze informatiche** (accesso a Internet, scarico files, lettura e archiviazione files, collegamento con stampante e stampa documenti)

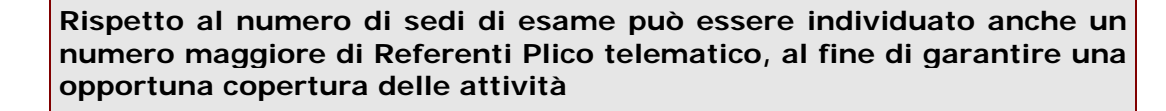

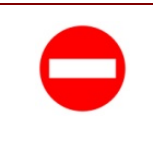

Se la scelta ricade su un docente, questo non potrà partecipare alle operazioni di esame, né come presidente, né come commissario

- 3. Nel caso di Trento e di Bolzano, comunichi i nominativi e i relativi codici fiscali delle persone individuate per il ruolo di Referente Plico telematico al Referente della Sicurezza presso il competente Ufficio Scolastico Provinciale di Trento o di Bolzano, affinché possa procedere all'abilitazione all'accesso al portale SIDI e alle nuove funzionalità di gestione del Plico telematico.
- 4. **Nel caso di Aosta** i nominativi dovranno essere comunicati al funzionario incaricato della provincia autonoma il quale dovrà a sua volta comunicarli al Referente della Sicurezza di Torino, abilitato all'inserimento in Sidi.

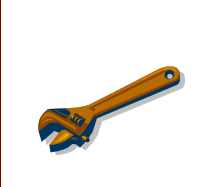

Sarà quindi compito del Referente della Sicurezza provinciale, competente territorialmente, abilitare l'utenza per l'accesso alle specifiche funzionalità SIDI per la gestione del Plico telematico.

Solo per le scuole di Aosta, l'abilitazione al SIDI sarà effettuata dal Referente della Sicurezza di Torino

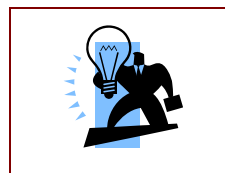

Nel caso venga contestualmente creata anche una nuova utenza SIDI, il sistema invia alla persona interessata, una mail con le credenziali di accesso al portale

|  | La procedura effettuata a livello provinciale per l'abilitazione dei singoli Referenti |
|--|----------------------------------------------------------------------------------------|
|  | di Sede produce automaticamente una mail di comunicazione e conferma                   |
|  | dell'avvenuto incarico, sia verso il referente di sede, sia verso le relative scuole   |
|  | sedi di esame                                                                          |
|  |                                                                                        |

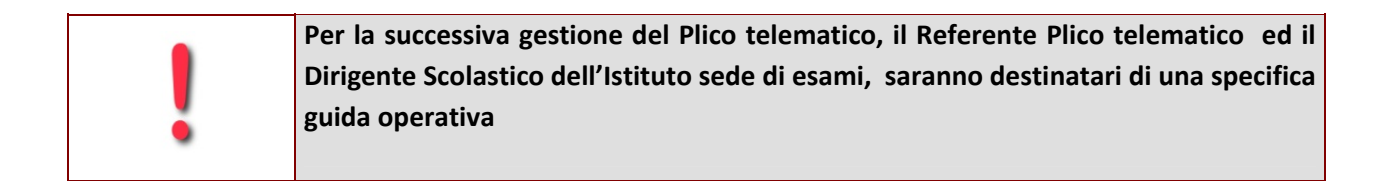

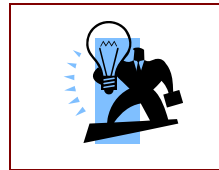

Per le scuole paritarie o legalmente riconoscute delle province di Trento, Bolzano e Aosta, sono valide le istruzioni del paragrafo precedente (<u>Coordinatore</u> <u>scolastico di un Istituto paritario o legalmente riconosciuto, sede di esami</u>)

In caso di difficoltà tecniche la Segreteria scolastica dell'Istituto principale può rivolgersi al Service desk chiamando il numero 800.903080

### 4. Referente alla sicurezza USP o USR (non di Trento e Bolzano)

Il Referente provinciale della Sicurezza è abilitato alla profilatura del Referente Plico telematico in SIDI, tramite l'applicazione di **Gestione Utenze**, per tutte le scuole di sua competenza territoriale.

Vediamo quale attività è chiamato a svolgere nell'ambito del progetto "Plico telematico".

1. Attribuzione del profilo di Referente Plico telematico nella scuola statale

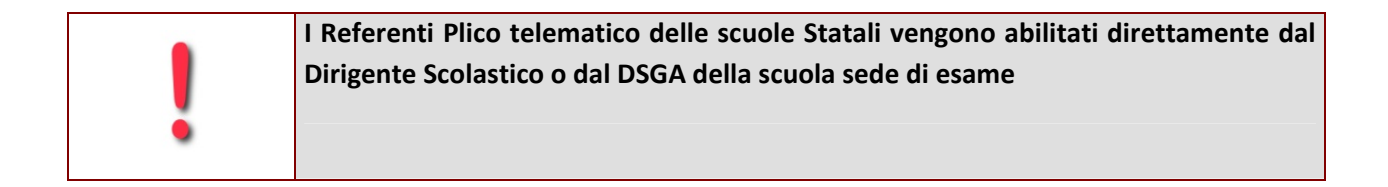

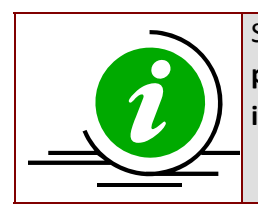

Su segnalazione della scuola o di altro canale istituzionale, il referente provinciale può però intervenire per sanare casi particolari per i quali il personale del singolo istituto ha difficoltà nell'individuazione del referente del Plico telematico.

### 2. Attribuzione del profilo di Referente Plico telematico nella scuola paritaria o legalmente riconosciuta

Il Referente della Sicurezza provinciale ha l'incarico di creare il profilo di Referente Plico telematico per tutte le persone individuate nella scuola paritaria o legalmente riconosciuta, sede di esame.

Le scuole paritarie o legalmente riconosciute debbono redigere la lettera di nomina per ogni persona individuata, tra il personale in servizio a tempo indeterminato o con incarico annuale e la persona nominata deve recarsi presso l'Ufficio Scolastico Provinciale per il riconoscimento fisico e la validazione della lettera di nomina (<u>Coordinatore scolastico di un Istituto paritario o legalmente riconosciuto, sede di esami</u>)

Per procedere all'abilitazione seguire i seguenti passi:

- 1. **Disporre della lettera di nomina verificata e autorizzata dal Dirigente USP/USR** (o dallo stesso Referente della Sicurezza, opportunamente delegato) con tutti i dati della persona da profilare; essenziale l'indirizzo e-mail dell'utente e della scuola per l'invio automatico delle comunicazioni)
- 2. Accedere al portale SIDI (<u>http://portale.pubblica.istruzione.it</u>)
  - ✓ Selezionare la funzione Gestione Utenze
  - ✓ Selezionare la funzione "Referenti Plico telematico "
  - ✓ Selezionare la voce "Scuole Paritarie e legalmente riconosciute"

3. Ricercare la posizione anagrafica dell'utente attraverso l'inserimento del codice fiscale

4. Se esistente, è immediatamente disponibile il pulsante "Abilita Referente" per la scuola di nomina

|   | Se l'utente da abilitare è in possesso di più di una utenza SIDI, il profilatore deve |
|---|---------------------------------------------------------------------------------------|
|   | obbligatoriamente indicare quale abilitare al profilo di Referente Plico telematico   |
| ٠ |                                                                                       |

| Durante l'abilitazione del nuovo profilo su una utenza nota al SIDI è anche possibile |
|---------------------------------------------------------------------------------------|
| effettuare contestualmente il reset password per un nuovo invio delle credenziali di  |
| accesso                                                                               |
|                                                                                       |

- Se il codice fiscale non è esistente o è esistente per la scuola statale, si può procedere alla creazione di una nuova utenza non statale per l'abilitazione al SIDI, con rilascio di credenziali e contestuale profilatura a Referente Plico telematico per la scuola di nomina;
- 6. É poi possibile **disabilitare** un Referente Plico telematico già profilato, oppure **sostituire/aggiungere** la scuola di competenza

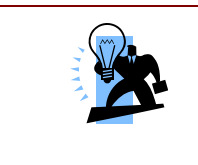

Nel caso venga contestualmente creata anche una nuova utenza SIDI, il sistema invia alla persona interessata, una mail con le credenziali di accesso al portale

|  | La procedura di profilatura del referente Plico telematico prevede l'invio           |
|--|--------------------------------------------------------------------------------------|
|  | automatico delle relative comunicazioni sia all'utente nominato, sia alla scuola di  |
|  | competenza. Anche in caso di disabilitazione o di variazione della scuola il sistema |
|  | invia le opportune comunicazioni.                                                    |
|  |                                                                                      |

| Per la successiva gestione del Plico telematico, il Referente Plico telematic |                                                                                   |  |
|-------------------------------------------------------------------------------|-----------------------------------------------------------------------------------|--|
|                                                                               | capo dell'Istituto Scolastico sede di esami, saranno destinatari di una specifica |  |
|                                                                               | guida operativa                                                                   |  |
|                                                                               |                                                                                   |  |

Per approfondimenti e casistiche particolari è disponibile anche l'Area dedicata al Plico telematico sulla piattaforma Sidilearn, servizio del portale Sidi, <u>http://portale.pubblica.istruzione.it</u> – Formazione – Sidilearn - o contatti il servizio di tutoring all'indirizzo <u>sidilearn@istruzione.it</u>.

In caso di difficoltà tecniche è disponibile il service desk al numero 800.903080

## 3. Attribuzione del profilo di Referente Plico telematico nelle scuole non presenti nell'anagrafe SIDI (scuole militari o annesse a convitti e conservatori)

Il Referente della sicurezza Provinciale o Regionale, competente territorialmente, riceve dal responsabile degli istituti scolastici, **quali scuole militari o scuole annesse a convitti e conservatori**, sedi di esami, i nominativi delle persone da abilitare al Profilo di Referente Plico telematico.

In questo caso si dovrà operare dal portale Sidi: <u>http://portale.pubblica.istruzione.it</u> selezionando da "I tuoi Servizi":

#### 1. Gestione Utenze

- ✓ Referenti Plico telematico
- ✓ Scuole non presenti nell'anagrafe SIDI

| Senvenuto, SIMONE                                                                                             |  |
|----------------------------------------------------------------------------------------------------|--|
| I tuoi servizi                                                                                                |  |
| Gestione Utenze<br>Utenti statali<br>Utenti non Statali                                                       |  |
| <ul> <li>Referenti Plico telematico</li> <li>Scuole statali</li> <li>Scuole paritarie e legalmente</li> </ul> |  |
| Scuole non presenti nell'anagrafe SIDI                                                                        |  |

- 2. digitare il **codice fiscale** della persona da profilare
  - Se si digita il codice fiscale di un utente con casella di posta elettronica istituzionale (@istruzione.it) si abilita direttamente all'accesso al SIDI e si procede contestualmente all'abilitazione come referente Plico telematico;
- 3. Digitare il codice dell'istituto principale, sede di esame, che deve essere della propria provincia;
- 4. Attendere che il sistema invii, ad operazione conclusa, il seguente messaggio: "Abilitazione effettuata correttamente".

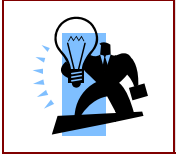

Da questo momento la persona individuata è abilitata alla gestione del Plico telematico.

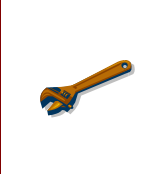

Una persona abilitata al profilo di Referente Plico telematico può essere successivamente disabilitata o associata a un diverso codice scuola, ripetendo i passi da 2 a 5 e quindi attivando i pulsanti a disposizione "Disabilita Referente" o "Aggiungi Scuola"

5. Se il codice fiscale dell'utente non è esistente il sistema procede alla creazione di una nuova utenza esterna per l'abilitazione al SIDI, con rilascio di credenziali e contestuale profilatura a Referente Plico telematico per la scuola di nomina;

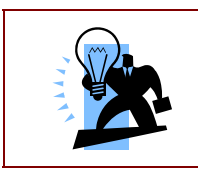

Ogni nuovo utente creato riceve le credenziali di accesso al SIDI tramite invio di una mail automatica. E' quindi indispensabile indicare , in fase di inserimento, un indirizzo e-mail del nuovo utente

| La pro | ocedura di profilatura del referente Plico telematico prevede l'invio automatico |
|--------|----------------------------------------------------------------------------------|
| delle  | relative comunicazioni sia all'utente nominato, sia alla scuola di competenza.   |
| Anche  | e in caso di disabilitazione o di variazione della scuola il sistema invia le    |
| oppor  | rtune comunicazioni.                                                             |

| • | Per la successiva gestione del Plico telematico, il Referente Plico telematico ed il   |
|---|----------------------------------------------------------------------------------------|
|   | Dirigente Scolastico dell'Istituto sede di esami, saranno destinatari di una specifica |
|   | guida operativa                                                                        |
| - |                                                                                        |

Per approfondimenti e casistiche particolari, consulti anche l'area dedicata al Plico telematico sulla piattaforma Sidilearn, servizio del portale Sidi, <u>http://portale.pubblica.istruzione.it</u> – Formazione – Sidilearn - o contatti i tutor all'indirizzo <u>sidilearn@istruzione.it</u>.

In caso di difficoltà tecniche è disponibile il service desk al numero 800.903080

## 4. Indicazioni per la gestione delle scuole di Aosta a cura del Referente della Sicurezza di Torino

Se lei è il Referente della sicurezza presso l'ufficio scolastico provinciale di Torino, oltre a quanto descritto precedentemente in questo capitolo per le attività in carico a tutti i Referenti della sicurezza provinciale, è previsto che lei abiliti anche **i referenti Plico telematico delle scuole sede di esami, statali e non statali, della provincia di Aosta** (vedere capitolo: <u>Scuole statali delle province di Trento, Bolzano e Aosta</u>).

Il funzionario preposto presso gli uffici scolastici della provincia autonoma di Aosta, non in possesso delle abilitazioni al SIDI, le farà pervenire i nominativi indicati dalle scuole per il ruolo di Referenti Plico telematico.

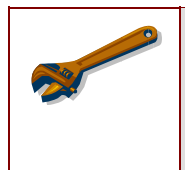

Le anagrafiche degli utenti delle scuole della provincia di Aosta non sono, di regola, censite in SIDI e pertanto dovranno essere create nuove utenze, seguendo i consueti passi procedurali.

I passi da seguire sono i seguenti:

- Disporre dell'elenco dei nominativi del personale della provincia di Aosta da abilitare con indicazione delle relative scuole sede di esami, degli indirizzi e-mail sia della persona da profilare sia della scuola di nomina;
- ✓ Accedere al portale SIDI;
  - ✓ Selezionare la funzione Gestione Utenze;

| Benvenuto, SIMONE RONCA                                                                         |  |
|-------------------------------------------------------------------------------------------------|--|
| I tuoi servizi                                                                                  |  |
| Gestione Utenze<br>Utenti statali<br>Utenti non Statali                                         |  |
| ✓ Referenti Plico telematico<br>Scuole statali<br>Scuole paritarie e legalmente<br>riconosciute |  |
| Scuole non presenti nell'anagrafe SIDI<br>Forno a Pag Iniziale                                  |  |

- ✓ Selezionare la funzione "Referenti Plico telematico Scuole non presenti nell'anagrafe SIDI
- ✓ Ricercare la posizione anagrafica dell'utente attraverso l'inserimento del codice fiscale;
- ✓ Se esistente, è immediatamente disponibile il pulsante "Abilita Referente" per la scuola di nomina;
- Se non esistente si deve procedere alla creazione di una nuova utenza per l'abilitazione al SIDI, con rilascio di credenziali e alla contestuale profilatura a Referente Plico telematico per la scuola di nomina;
- ✓ É poi possibile disabilitare un Referente Plico telematico già profilato, oppure sostituire/aggiungere la scuola di competenza

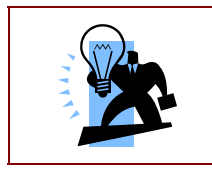

Ogni nuovo utente creato riceve le credenziali di accesso al SIDI tramite invio di una mail automatica. E' quindi indispensabile indicare , in fase di inserimento, un indirizzo e-mail del nuovo utente

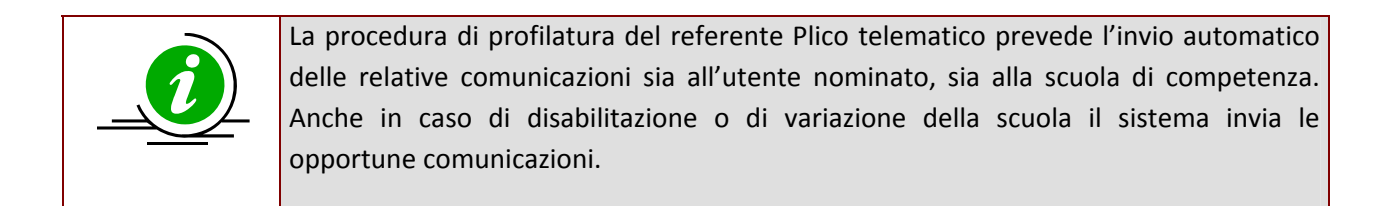

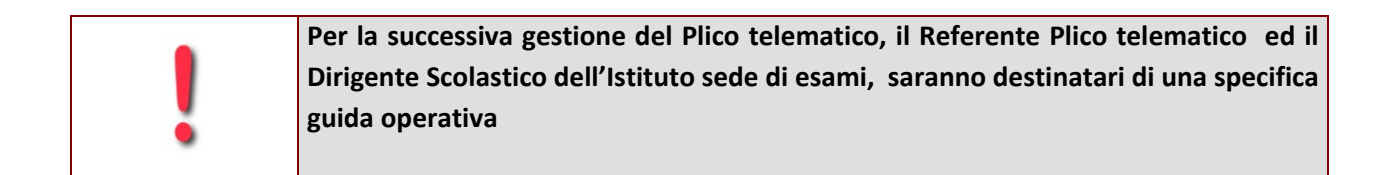

Per approfondimenti e casistiche particolari, consulti anche l'area dedicata al Plico telematico sulla piattaforma Sidilearn, servizio del portale Sidi, <u>http://portale.pubblica.istruzione.it</u> – Formazione – Sidilearn - o contatti i tutor all'indirizzo <u>sidilearn@istruzione.it</u>.

In caso di difficoltà tecniche è disponibile il service desk al numero 800.903080

### 5. Referente della Sicurezza della Provincia di Trento e Bolzano

Tutti gli istituti scolastici delle province di Trento e di Bolzano, sia statali, sia paritari e legalmente riconosciuti nonché le residuali istituzioni scolastiche annesse a convitti e conservatori, dovranno individuare i propri Referenti Plico telematico tra il personale in servizio nelle rispettive scuole e comunicarne i dati al referente Provinciale competente per territorio.

Se lei è il Referente provinciale di Trento o di Bolzano, dovrà prendere in carico tutti i nominativi, trasmessi dalle suddette scuole, che riguardano le persone individuate quali Referenti Plico telematico, al fine di abilitarne le rispettive utenze al SIDI e alle specifiche funzionalità di gestione del Plico telematico.

Nel caso di scuola paritaria o legalmente riconosciuta, il Referente Provinciale dovrà verificare il documento di nomina e l'identità della persona nominata referente Plico telematico, direttamente presso l'Ufficio Scolastico Provinciale (vedi <u>Coordinatore Scolastico di un Istituto paritario o legalmente riconosciuto, sede di esami</u>).

Una volta verificati i requisiti della nomina e la validità del decreto di parità della scuola, il Referente della Sicurezza dovrà procedere con la gestione in SIDI dell'utenza e della relativa profilatura di Referente PlicoTelematico.

#### Vediamo i passi da seguire per l'abilitazione del Referente Plico telematico nella scuola statale:

- 1. collegarsi al portale Sidi: <u>http://portale.pubblica.istruzione.it</u>
  - ✓ accedere con le proprie credenziali

| -                                              |                                       |
|------------------------------------------------|---------------------------------------|
| Immettere il nome utente e la p<br>Nome utente | password Single Sign-On per accedere. |
| Password                                       | Login Annulla                         |
|                                                | Cambio Password                       |

- ✓ selezionare da "I tuoi servizi" l'applicazione di "Gestione Utenze"
- ✓ selezionare la voce "Referenti Plico telematico"
- ✓ scegliere la voce "Scuole statali di Trento e Bolzano"

| nve  | nuto, DANIELE                      |
|------|------------------------------------|
| I tu | oi servizi                         |
| Ge   | stione Utenze                      |
|      | Itenti statali                     |
|      | Referenti Plico telematico         |
|      | Scuole paritarie e legalmente      |
|      | Scuole statali di Trento e Bolzano |
| To   | ma a Pag Iniziale                  |

2. digitare il codice fiscale della persona da profilare

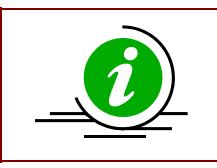

Se si digita il codice fiscale di un utente già in possesso di una casella di posta elettronica istituzionale (@istruzione.it), la procedura consente la contestuale abilitazione sia dell'utenza SIDI sia del profilo di Referente Plico telematico

- 3. Selezionare il codice meccanografico dell'Istituto principale per la quale sta individuando il referente, da un elenco di scuole del proprio contesto, ovvero digitare il codice di un istituto principale della provincia/e nella quale opera;
  - ✓ Attendere che il sistema invii, ad operazione conclusa, il seguente messaggio: "Abilitazione effettuata correttamente".

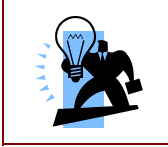

Da questo momento la persona individuata è abilitata alla gestione del Plico telematico.

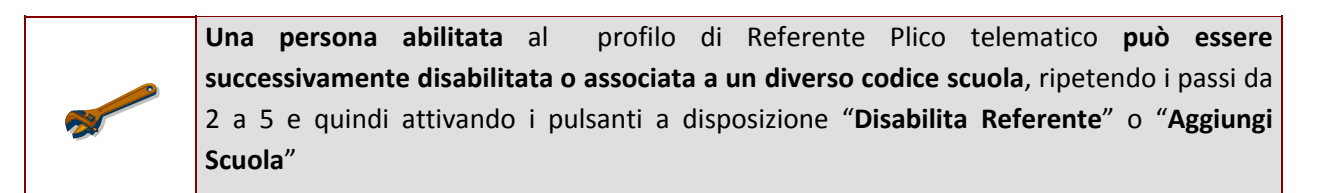

 Se il codice fiscale dell'utente non è esistente il sistema procede alla creazione di una nuova utenza esterna per l'abilitazione al SIDI, con rilascio di credenziali e contestuale profilatura a Referente Plico telematico per la scuola di nomina;

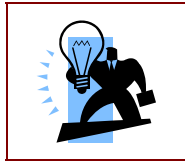

Ogni nuovo utente creato riceve le credenziali di accesso al SIDI tramite invio di una mail automatica. E' quindi indispensabile indicare , in fase di inserimento, un indirizzo e-mail del nuovo utente

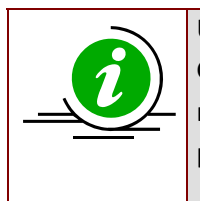

Ulteriori istruzioni operative in tal senso saranno diramate a cura della Direzione Generale per gli studi, la statistica e i sistemi informativi. Le stesse indicheranno anche le modalità da adottarsi in particolari tipologie di istituti sede d'esame, quali le scuole presso i conservatori di musica e le scuole militari. I passi da seguire per l'abilitazione del Referente Plico telematico nella scuola paritaria o legalmente riconosciuta per le province di Trento e Bolzano sono analoghi a quelli previsti per tutte le altre province (vedi capitolo <u>Attribuzione del</u> <u>profilo di Referente Plico telematico nella scuola paritaria o legalmente</u> <u>riconosciuta</u>)

Per approfondimenti e casistiche particolari, consulti anche l'area dedicata al Plico telematico sulla piattaforma Sidilearn, servizio del portale Sidi, <u>http://portale.pubblica.istruzione.it</u> – Formazione – Sidilearn - o contatti i tutor all'indirizzo <u>sidilearn@istruzione.it</u>.

In caso di difficoltà tecniche è disponibile il service desk al numero 800.903080